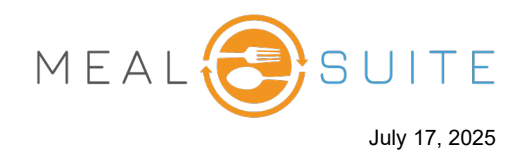

When you add a note to a ticket, that note will appear on the ticket sent to the KMS (kitchen management system) for your production staff to read. To add a note to a ticket:

- 1. If you are a POS dining room location, select the diner whose ticket you want to add a note to.
- 2. Tap the **Ticket Note** button. The Ticket Note pop-up window appears (second screenshot below).

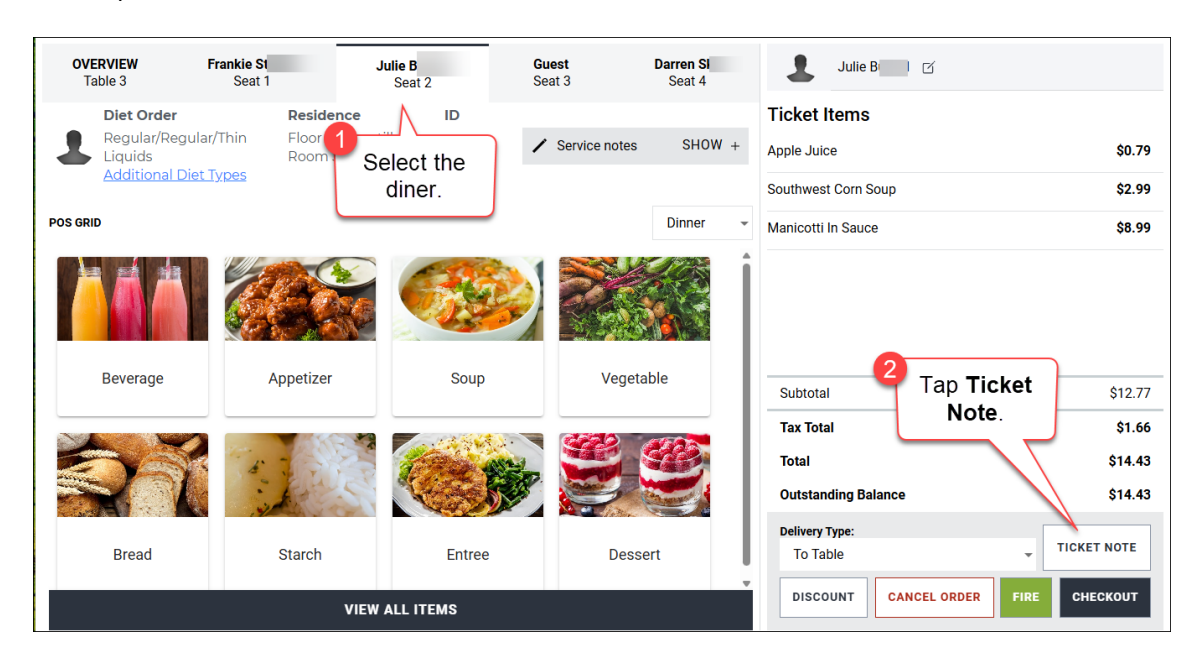

| Ticket Note                     | CLOSE   |
|---------------------------------|---------|
| This is an example ticket note. |         |
|                                 |         |
|                                 |         |
|                                 |         |
|                                 |         |
|                                 |         |
|                                 |         |
|                                 |         |
| SAV                             | E NOTES |

The content in this document is the property of MealSuite and is intended for use to the addressed recipient(s) only. Distribution or disclosure of the content to other parties may violate copyrights, constitute trademark infringements and violate confidentiality.

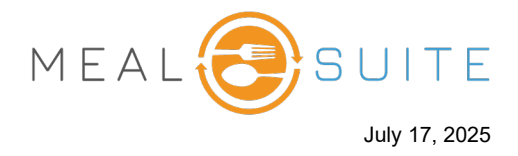

3. Enter your note and tap the **Save Notes** button. The note will appear on the ticket sent to the KMS.

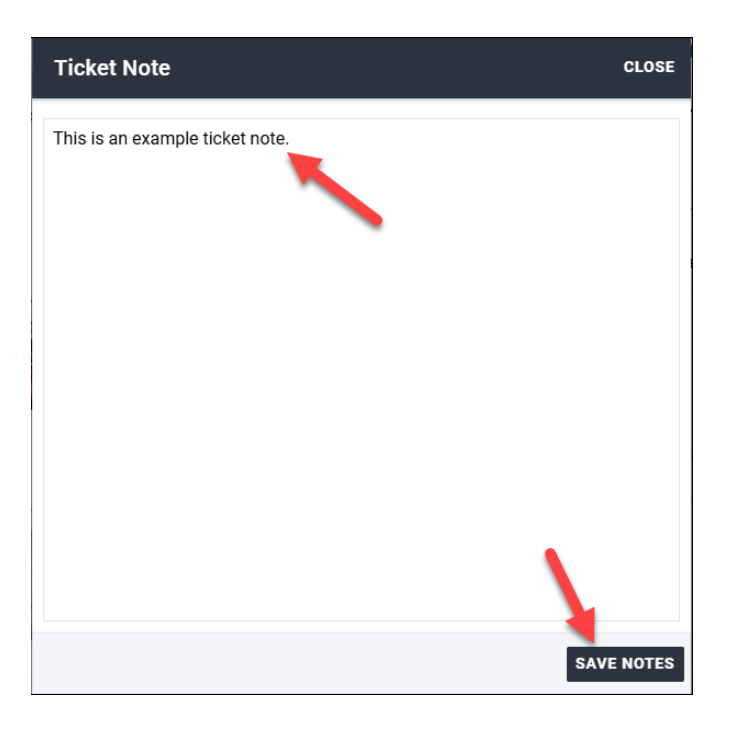

**Note:** The ticket note does not display on the POS order. If you want to see the note, then tap the **Ticket Note** button to open the Ticket Note pop-up window.

4. If required to edit the note, you can do so prior to firing the order to the kitchen by repeating the above steps.

## Is there a way to remove a note that was added to a ticket?

A ticket note, once added, can only be edited and not removed. The workaround to remove a note from a ticket is to cancel the order prior to firing, and then restart the order.